# Understanding Cognos Employee Leave Reports

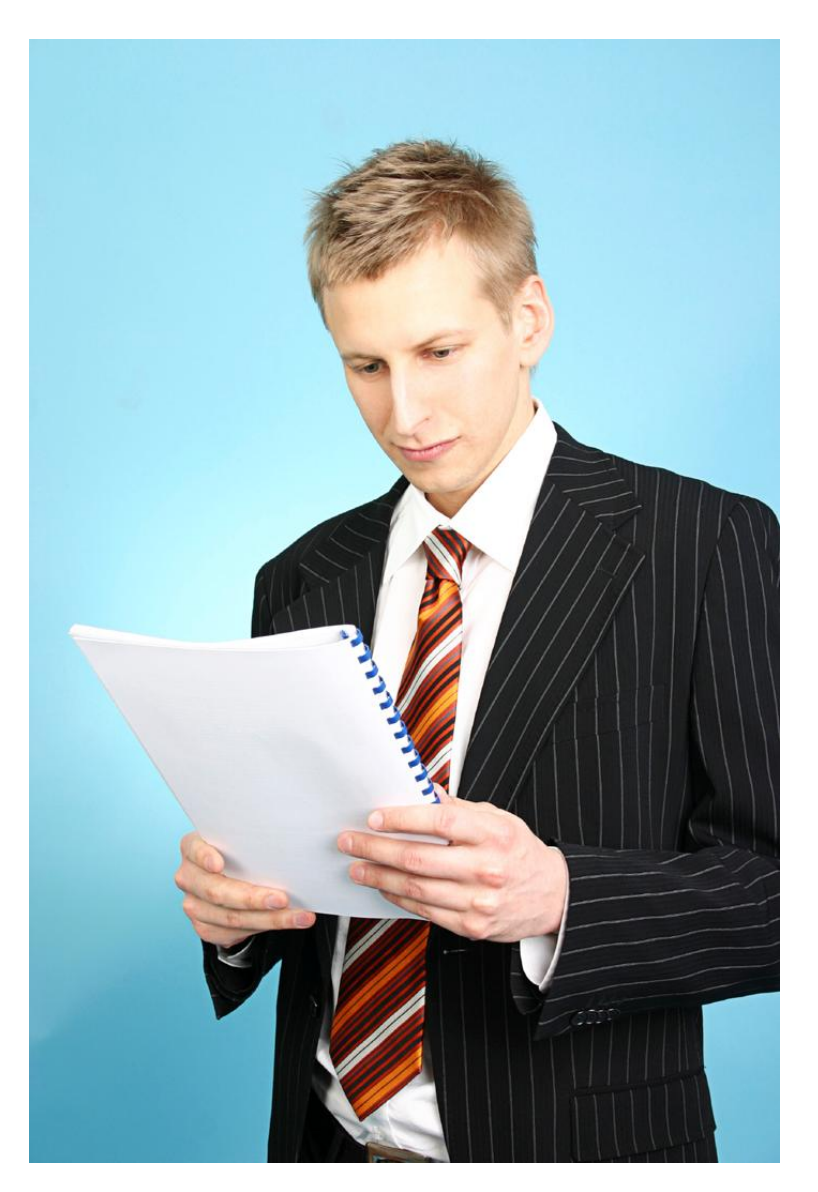

| Where to Find Leave Reports                       | 3  |
|---------------------------------------------------|----|
| HR 028 Leave Taken Report – How to Run            | 4  |
| How Do I Know It is Running?                      | 5  |
| HR 028 Leave Taken Report – Output                | 6  |
| HR030 Employee Current Leave Balances- How to Run | 7  |
| HR030 Employee Current Leave Balances - Output    | 8  |
| Report Options - Keep this Version                | 9  |
| Report Options - View in Other Formats            | 10 |
| Report Options - Add This Report As               | 11 |

This guide is provided as a resource and may be become outdated as processes and procedures change. Further questions about the Cognos Leave Reports should be addressed with Payroll Services or to Human Resources for policy interpretation assistance. Online TTUHSC personnel policies should supersede information provided within this guide.

## Where to Find Leave Reports

- 1. Log into webraider.ttuhsc.edu.
- 2. Go to the F & A WorkTools tab.
- 3. Under the Human Resources section, click Reports.
- 4. Double-click Cognos Connection.
- 5. Double-click the Human Resources and Departmental Users folders.
- 6. Double-click the appropriate report to run such as HR028 Leave Taken or HR030 Employee Current Leave Balances.

| Public Folders > <u>Human Resources</u> > Departmental Users |            |                                                     |                               |         |
|--------------------------------------------------------------|------------|-----------------------------------------------------|-------------------------------|---------|
|                                                              |            |                                                     | Entries: 1                    | - 15    |
|                                                              |            | Name 😝                                              | Modified 😝                    | Actions |
|                                                              |            | Departmental Packages                               | November 25, 2008 11:22:46 AM | Mor Mor |
|                                                              |            | Departmental Staging Area                           | November 25, 2008 1:41:14 PM  | Mor Mor |
|                                                              |            | SPAR Packages                                       | November 25, 2008 11:23:19 AM | Mor Mor |
|                                                              |            | SPAR Staging Area                                   | November 25, 2008 11:24:02 AM | Mor Mor |
|                                                              | 5          | HR005 - Departmental Payroll Register               | January 12, 2009 5:15:04 PM   | 💣 🕨     |
|                                                              | <b>a</b>   | HR009 - Salary Roster by Organization               | November 25, 2008 11:25:56 AM | 🖀 🕨     |
|                                                              | <b>a</b>   | HR010 - Vacant Positions by Organization            | January 6, 2009 10:28:40 AM   | 🖆 🕨     |
|                                                              | <b>a</b>   | HR020 - New Hire Report for Departmental Users      | November 25, 2008 11:26:04 AM | 🐨 🕨     |
|                                                              | <b>a</b>   | HR022 - Termination Report for Departmental Users   | November 25, 2008 11:26:11 AM | 💣 🕨     |
|                                                              | <b>a</b>   | HR023 - Fringe Benefit Report                       | November 25, 2008 12:12:11 PM | 🖀 🕨     |
|                                                              | <b>a</b>   | HR027 - Non-Exempt Employee Hours Paid by Earn Type | January 12, 2009 3:09:10 PM   | 🖆 🕨     |
|                                                              | <b>a</b>   | HR028 - Leave Taken                                 | January 12, 2009 3:09:24 PM   | 🖆 🕨     |
|                                                              | <b>a</b>   | HR030 - Employee Current Leave Balances             | December 1, 2008 11:51:14 AM  | 💣 🕨     |
|                                                              | <b>5 •</b> | HR035 - Employee Search Report                      | November 25, 2008 11:26:21 AM | 🖆 🕨     |
|                                                              | <b>a</b>   | RPT_EMPL_007 - Employee List by Home ORGN           | December 15, 2008 11:36:34 AM | 🖆 🕨     |

## HR 028 Leave Taken Report - How to Run

- 1. Double-click HR028 Leave Taken
- 2. Enter Organization Code (optional).
- 3. Select the Employee (optional).
- 4. Select the From and To dates for the time period of the report.
- 5. Click Finish to run the report.

| 🚰 HR028 - Leave Taken - Cognos Viewer - Microsoft Internet Explorer provided by TTUHSC Information Technology 🗕 🖪 🗙                                                                                                    |
|----------------------------------------------------------------------------------------------------|
| Ele Edit View Favorites Iools Help                                                                                                    |
| 🚱 Back 🔹 🕑 - 📓 🛃 🥠 🔎 Search 👷 Favorites 🤣 🔗 - 😓 📧 🔹 🛄 🏭 🎇                                                                                                    |
| Address 🕘 https://cognos.texastech.edu/cognos8/cgi-bin/cognosisapi.dll?b_action=cognosViewer&ui.action=run&ui.object=%2fcontent%2ffolder%5b%40name%3d%27Human% 🗾 🕞 Go 🛛 Links 🏾                                                                                                    |
| Coogle 🕢 🗸 Go h 🔊 📅 👻 😓 Bookmarks 🛛 🥸 27 blocked 🖓 Check 🗸 🐁 AutoLink 👻 🔚 AutoFill 🕒 Send to 🗸 🖉 Settings 🗸                                                                                                    |
| Report: HRU28 Iech<br>Leave Taken                                                                                                    |
| Please enter an Organization Code: (Optional)<br>201401<br>Select the Employee Name: (Optional)<br>(For best results, enter last name of the employee you are searching for.)<br>Keywords:<br>Ype one or more keywords separated by spaces.<br>Search Search Searc |
| Select the time period:<br>From:<br>Dec 1, 2008                                                                                                    |
| To:<br>Jan 20, 2009                                                                                                    |
| Cancel < Back Next > Finish                                                                                                    |
| 🗿 Done                                                                                                    |

## How Do I Know It is Running?

Once you've clicked finish, the hour glass icon will appear as the report is running.

|   | Your report is running.                                                                                                    |
|---|----------------------------------------------------------------------------------------------------|
| 5 | Instead of waiting, you can select a delivery<br>method to run the report in the background<br><u>Select a delivery method.</u> |
|   |                                                                                                    |

If you are not able to wait for the report, you can select a deliver method by clicking on the Select a delivery method link and selecting the delivery method.

| 2      | Todi Teport is faining.                                                                                       |
|--------|----------------------------------------------------------------------------------------------------|
|        | Instead of waiting, you can set it to run in the<br>background with one of the following delivery<br>options: |
|        |                                                                                                    |
| E Save | Report                                                                                                    |
| E Save | e Report<br>e as Report View                                                                                  |

## HR 028 Leave Taken Report - Output

- 1. Below is sample output of the Leave Taken Report.
- 2. Use the Page Down, Page Up, Bottom, and Top links at the bottom of the report to maneuver within the report.

| Employee ID | Employee Name          | Day of the Month | Leave Type            | Hours Taken |
|-------------|------------------------|------------------|-----------------------|-------------|
| Home Organ  | ization: 201401 - Hum  | an Resources Lbl | (                     |             |
| R00121035   | Grant-Trice, Denise A. | Dec 18, 2008     | HCP - HSC HolidayComp | 1           |
| R00121035   | Grant-Trice, Denise A. | Dec 19, 2008     | SCK - Sick Leave      | 2           |
| R00121035   | Grant-Trice, Denise A. | Dec 29, 2008     | HCP - HSC HolidayComp | 1           |
| R00121035   | Grant-Trice, Denise A. | Dec 29, 2008     | VAC - Vacation Pay    | 7           |
| R00121035   | Grant-Trice, Denise A. | Dec 30, 2008     | VAC - Vacation Pay    | 8           |
| R00121035   | Grant-Trice, Denise A. | Jan 7, 2009      | SCK - Sick Leave      | 0.50        |
| R00121035   | Grant-Trice, Denise A. | Jan 9, 2009      | SCK - Sick Leave      | 1           |
| R00301742   | Salazar, Melinda M.    | Dec 15, 2008     | HCP - HSC HolidayComp | 1.50        |
| R00519256   | Calderon, Theresa A.   | Dec 2, 2008      | VAC - Vacation Pay    | 1           |
| R00519256   | Calderon, Theresa A.   | Dec 3, 2008      | VAC - Vacation Pay    | 1.50        |
| R00519256   | Calderon, Theresa A.   | Dec 4, 2008      | VAC - Vacation Pay    | 1           |
| R00519256   | Calderon, Theresa A.   | Dec 5, 2008      | VAC - Vacation Pay    | 2           |
| R00519256   | Calderon, Theresa A.   | Dec 9, 2008      | VAC - Vacation Pay    | 1           |
| R00519256   | Calderon, Theresa A.   | Dec 19, 2008     | VAC - Vacation Pay    | 2           |
| R00519256   | Calderon, Theresa A.   | Jan 2, 2009      | VAC - Vacation Pay    | 4           |
| R00519256   | Calderon, Theresa A.   | Jan 5, 2009      | VAC - Vacation Pay    | 1.50        |
| R00527247   | Mireles, Adriana       | Jan 2, 2009      | VAC - Vacation Pay    | 4           |
| R00538241   | Martinez, Ricardo H.   | Jan 2, 2009      | VAC - Vacation Pay    | 8           |
| R00538241   | Martinez, Ricardo H.   | Jan 7, 2009      | VAC - Vacation Pav    | 4           |

Top ☆ Page up ▼Page down ▼ Bottom

# HR030 Employee Current Leave Balances- How to Run

- HR030 Employee Current Leave Balances
- 1. Double-click
- 2. Enter Organization Code (optional).
- 3. Select Employee (optional).
- 4. Click Finish to run the report.

| 🚈 HR030 - Employee Current                                     | Leave Balances - Cognos Viewer - Microsoft Internet Explorer provided by TTUHSC Information Technology                      | _ & ×                |
|----------------------------------------------------------------|----------------------------------------------------------------------------------------------------|----------------------|
| <u>File E</u> dit <u>V</u> iew F <u>a</u> vorites <u>T</u> ool | ils <u>H</u> elp                                                                                                    | T                    |
| 🔇 Back 🔹 🕥 🗸 💌 🗷 🄇                                             | 🏠 🔎 Search 🧙 Favorites 🤣 🎯 + 🌽 🔟 + 🛄 🕼 🎎 🖄                                                                                  |                      |
| Address 🙋 https://cognos.texasted                              | ch.edu/cognos8/cgi-bin/cognosisapi.dll?b_action=cognosViewer&ui.action=run&ui.object=%2fcontent%2ffolder%5b%40name%3d%27Hur | man 🤄 🛃 Go 🛛 Links 🌺 |
| Google G-                                                      | 💽 Go 🖟 💋 🤔 👻 🚽 🏠 Bookmarks 🛛 🧏 27 blocked 🛛 🍄 Check 👻 🔨 Autoliink 👻 📔 AutoFill 🍃 Send to 🕶 🏼                                | 🔘 Settings 🗸         |
| Report: HR030                                                  | Texas Tech    Employee Current Leave Balances    Please enter a Organization Code:  (Optional)    201401                    | 01/20/09             |
| Cancel -< Back                                                 | Octions *<br>Choice:                                                                                                    |                      |
| Done                                                           |                                                                                                    |                      |

#### HR030 Employee Current Leave Balances - Output

- 1. Below is sample output of the Employee Current Leave Balances Report.
- 2. Use the Page Down, Page Up, Bottom, and Top links at the bottom of the report to maneuver within the report.
- 3. Notes on accruals and leave taken in relation to payroll processing:

For nonexempt employees: the current month's accruals will NOT be listed in either the Leave Accrual or Ending Balance unless the first nonexempt payroll of the month has completed. In addition, any leave taken within a pay period, where the pay period has not been processed through a payroll will not include that pay period's leave in the Leave Taken and Ending Balance. Employee Leave Balances are NOT listed within the Web Time Entry (WTE) system for WTE approvers.

For exempt employees: the current month's accruals will NOT be listed in either the Leave Accrual or Ending Balance unless the first exempt payroll of the month has completed. In addition, any leave taken within a leave period, where the leave period has not yet been approved by the approver will not include that leave period's leave in the Leave Taken and Ending Balance. Employee Leave Balances are listed within the Web Leave Reporting (WLR) system for WLR approvers.

| rt: HR030   |                              | Texas Tech<br>Employee Current Leave Balances |                      |                  |                |                   | 0                                          |
|-------------|------------------------------|-----------------------------------------------|----------------------|------------------|----------------|-------------------|--------------------------------------------|
| n to Prompt |                              |                                               |                      |                  |                |                   |                                            |
| Employee ID | Employee Name                | Leave Type                                    | Beginning<br>Balance | Leave<br>Accrual | Leave<br>Taken | Ending<br>Balance | Banked Hours<br>(Not Available<br>for use) |
| Home Organi | zation: 201401 - Human Resou | ırces Lbk                                     |                      |                  |                |                   |                                            |
| R00121035   | Grant-Trice, Denise A.       | ADOG - AsistDog                               | 80.00                | 0.00             | 0.00           | 80.00             | 0.0                                        |
| R00121035   | Grant-Trice, Denise A.       | BMTL - BoneMaro                               | 40.00                | 0.00             | 0.00           | 40.00             | 0.0                                        |
| R00121035   | Grant-Trice, Denise A.       | HCMP - HolComp                                | 2.00                 | 2.00             | 2.00           | 2.00              | 0.0                                        |
| R00121035   | Grant-Trice, Denise A.       | MILL - Military                               | 0.00                 | 0.00             | 0.00           | 0.00              | 0.0                                        |
| R00121035   | Grant-Trice, Denise A.       | ORDL - OrgDonor                               | 240.00               | 0.00             | 0.00           | 240.00            | 0.0                                        |
| R00121035   | Grant-Trice, Denise A.       | REDC - RedCross                               | 80.00                | 0.00             | 0.00           | 80.00             | 0.0                                        |
| R00121035   | Grant-Trice, Denise A.       | SELA - SrvExcel                               | 0.00                 | 0.00             | 0.00           | 0.00              | 0.0                                        |
| R00121035   | Grant-Trice, Denise A.       | SICK - Sick                                   | 78.50                | 8.00             | 2.00           | 84.50             | 0.0                                        |
| R00121035   | Grant-Trice, Denise A.       | SLEX - SickExep                               | 0.00                 | 0.00             | 0.00           | 0.00              | 0.0                                        |
| R00121035   | Grant-Trice, Denise A.       | SLPA - SickPool                               | 0.00                 | 0.00             | 0.00           | 0.00              | 0.0                                        |
| R00121035   | Grant-Trice, Denise A.       | VACA - Vacation                               | 50.75                | 8.00             | 15.00          | 43.75             | 0.0                                        |
| R00301742   | Salazar, Melinda M.          | ADOG - AsistDog                               | 80.00                | 0.00             | 0.00           | 80.00             | 0.0                                        |
| R00301742   | Salazar, Melinda M.          | BMTL - BoneMaro                               | 40.00                | 0.00             | 0.00           | 40.00             | 0.0                                        |
| R00301742   | Salazar, Melinda M.          | HCMP - HolComp                                | 4.00                 | 2.00             | 1.50           | 4.50              | 0.0                                        |

# **Report Options - Keep this Version**

Use the drop-down box next to Keep this version to email the report or save the report view.

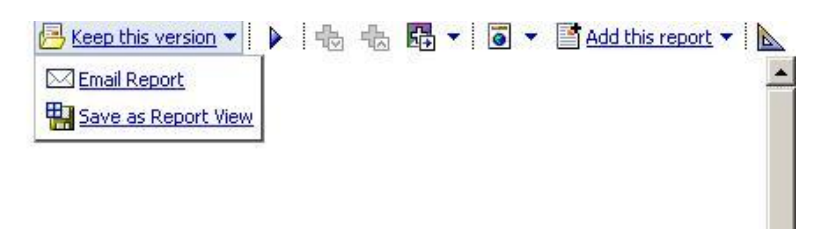

Texas Tech Leave Taken Between Dec 1, 2008 and Jan 20, 2009

## **Report Options - View in Other Formats**

Use the Global Document icon drop-box to select a different format to view the report within.

Keep this version V View in HTML Format View in XML Format View in Excel Options

Texas Tech Leave Taken Between Dec 1, 2008 and Jan 20, 2009

## **Report Options - Add This Report As**

Use the Add This Report As drop-down box to add the report link to your My Folders or My Bookmarks locations.

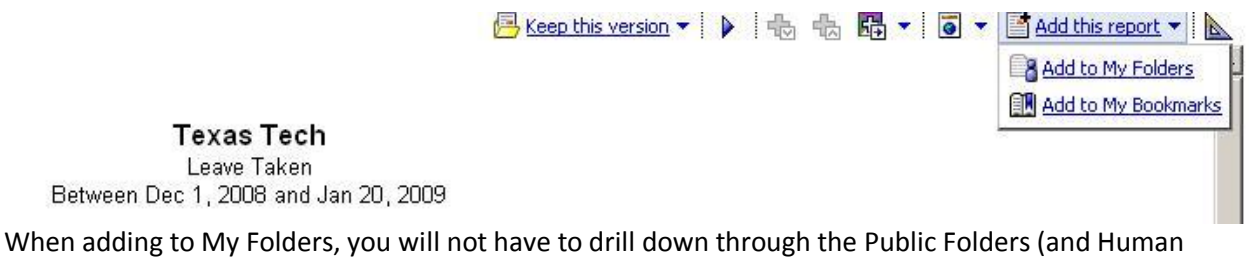

Resources and Departmental Users folders) and instead can access this report through your My Folders section instead.

| Cognos Connection |                |            |  |  |  |
|-------------------|----------------|------------|--|--|--|
| 6÷                | Public Folders | My Folders |  |  |  |

Public Folders > Human Resources > Departmental Users